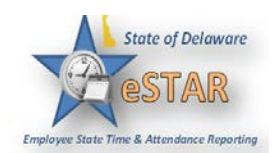

## **Manager/Timekeeper - Exception Handling**

| 1. | An exception is a conflict noted between time and attendance information and the rules under<br>which the timesheet is processed. Exceptions generate messages which appear in the <b>Exceptions</b><br>tab on the <b>Time Entry</b> window. Some messages are informational and require no action; others<br>require a satisfactory resolution before the timesheet can be successfully submitted. Error level<br>exceptions must be corrected before the respective time is paid.                                                                                                    |                                            |  |  |  |
|----|----------------------------------------------------------------------------------------------------|--------------------------------------------|--|--|--|
| 2. | The Exceptions tab presents exceptions. Each exception shows the:                                                                                                    |                                            |  |  |  |
|    | <ul> <li>Date of the exception</li> <li>Exception message describing the problem</li> <li>Severity of the exception (Informational, Error, or Warning)</li> <li>Any action which may be required</li> </ul>                                                                                                    |                                            |  |  |  |
| 3. | <ul> <li>If a time entry has a related exception, a color-coded exception pin appears which, when clicked, displays the Exception tab. The exception messages are also color-coded to identify the level of severity, and sometimes the system is configured to automatically send e-mail notification of the exception to you or another appropriate party. To view exceptions for a specific day, select the Filter exception by day checkbox.</li> <li>White: No exceptions or only informational messages present</li> <li>Yellow: Warnings present</li> <li>By default, exception messages are displayed in decreasing order of severity. The rank of</li> </ul> |                                            |  |  |  |
|    | severity codes, from lowest                                                                                                    | t to highest, is as follows:               |  |  |  |
|    | Severity Level                                                                                                    | Field Options                              |  |  |  |
|    | Least Severe                                                                                                    | No Exceptions                              |  |  |  |
|    | Least Severe                                                                                                    | Informational message – no action required |  |  |  |
|    |                                                                                                    | Informational message – action may be      |  |  |  |
|    |                                                                                                    | Warning                                    |  |  |  |
|    |                                                                                                    | Warning – paid differently than entered    |  |  |  |
|    | March Sauras                                                                                                    | Error – record not paid                    |  |  |  |
|    | Wost Severe                                                                                                    | Error – entire timesheet not paid/held     |  |  |  |
| 4. | Select any column header (Date, Exception Message, or Action Required) to reorder the list.                                                                                                    |                                            |  |  |  |

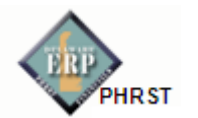

|    | Exceptions P Time off B                                                                    | alance Leave Tracking FMLA Results                              | Schedule                                                                      |                 |  |  |  |
|----|--------------------------------------------------------------------------------------------|-----------------------------------------------------------------|-------------------------------------------------------------------------------|-----------------|--|--|--|
|    | Date                                                                                       | Exception Message                                               | Severity<br>Warning<br>Info. (action may be required)                         | Action Required |  |  |  |
|    | + Mon 04/18 - Wed 04/20 (3)                                                                | Site is required                                                |                                                                               |                 |  |  |  |
|    | Wed 04/20                                                                                  | 8.0 hours reported exceeds 0.0 scheduled hours for the day.     |                                                                               |                 |  |  |  |
|    | + Mon 04/18 - Tue 04/19 (2)                                                                | 9.0 hours reported exceed 8.0 Standard Daily Hours for the day. | Info. (action may be required)                                                |                 |  |  |  |
|    | + Mon 04/18 - Tue 04/19 (2)                                                                | 9.0 hours reported exceeds 0.0 scheduled hours for the day.     | Info. (action may be required)                                                |                 |  |  |  |
| 5. | Time entries associated with exceptions appear on the timesheet marked with a colored pin. |                                                                 |                                                                               |                 |  |  |  |
|    | Click the pin to display the exception message.                                            |                                                                 |                                                                               |                 |  |  |  |
|    | chek the phi to dispi                                                                      |                                                                 | Mon<br>03/21 12.0 hours reported exceed 8.0 standard daily hours for the day. |                 |  |  |  |
|    | Mon<br>103/21 12.0 hours rep                                                               | orted exceed 8.0 standard daily hours for the day.              |                                                                               |                 |  |  |  |